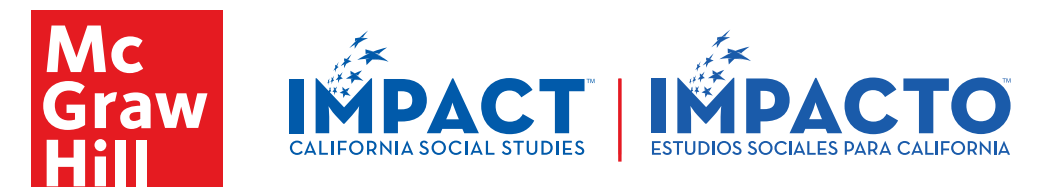

## Partes de la pantalla principal de la clase

| Mc<br>Graw<br>Hill | Social Studies                     |                                                                                                    |
|--------------------|------------------------------------|----------------------------------------------------------------------------------------------------|
| My Classes         | Social Studies                     |                                                                                                    |
| Dashboard          |                                    |                                                                                                    |
| Course             | United States Library & C.         |                                                                                                    |
| Grades             | United States History & Geography: |                                                                                                    |
| Calendar           | Growth and Conflict                |                                                                                                    |
| Assignments        | <b>1</b> 5                         | and the second second s |
|                    | Where do you want to go?           |                                                                                                    |
|                    |                                    |                                                                                                    |
|                    | Browse Your Course                 |                                                                                                    |
|                    |                                    |                                                                                                    |
|                    | Calendar                           | eBook Options                                                                                                    |
|                    | Tuesday, January 8, 2019           | BART STA                                                                                                    |
|                    | 8 🔕 School Assembly                |                                                                                                    |
|                    | 9 I Worksheet<br>Due: 0108/2019    | Interactive Student Adaptive Learning<br>Edition SmartBook                                                                                                    |
|                    | 10 End: 01/08/2019                 | Additional Resources                                                                                                    |
|                    |                                    |                                                                                                    |
|                    |                                    | btw                                                                                                    |
|                    |                                    |                                                                                                    |

- 1. Ícono del menú de navegación
- **2.** Volver a mis programas
- **3.** Información del perfil
- 4. Menú principal
- 5. Tarea nueva
- 6. Buscar contenido del curso

- 7. Calendario de la clase, fecha de hoy
- 8. Evento
- 9. Tarea
- 10. Contenido de la lección
- 11. Libros electrónicos
- 12. Recursos adicionales

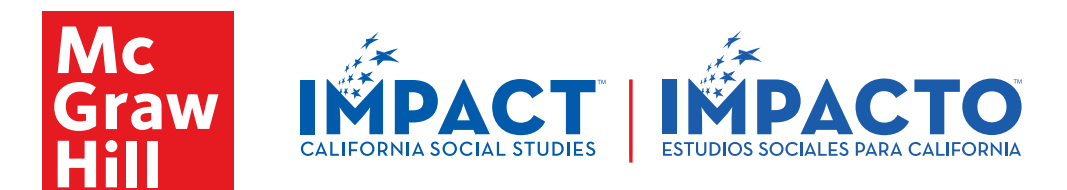

## Partes de la página de la lección

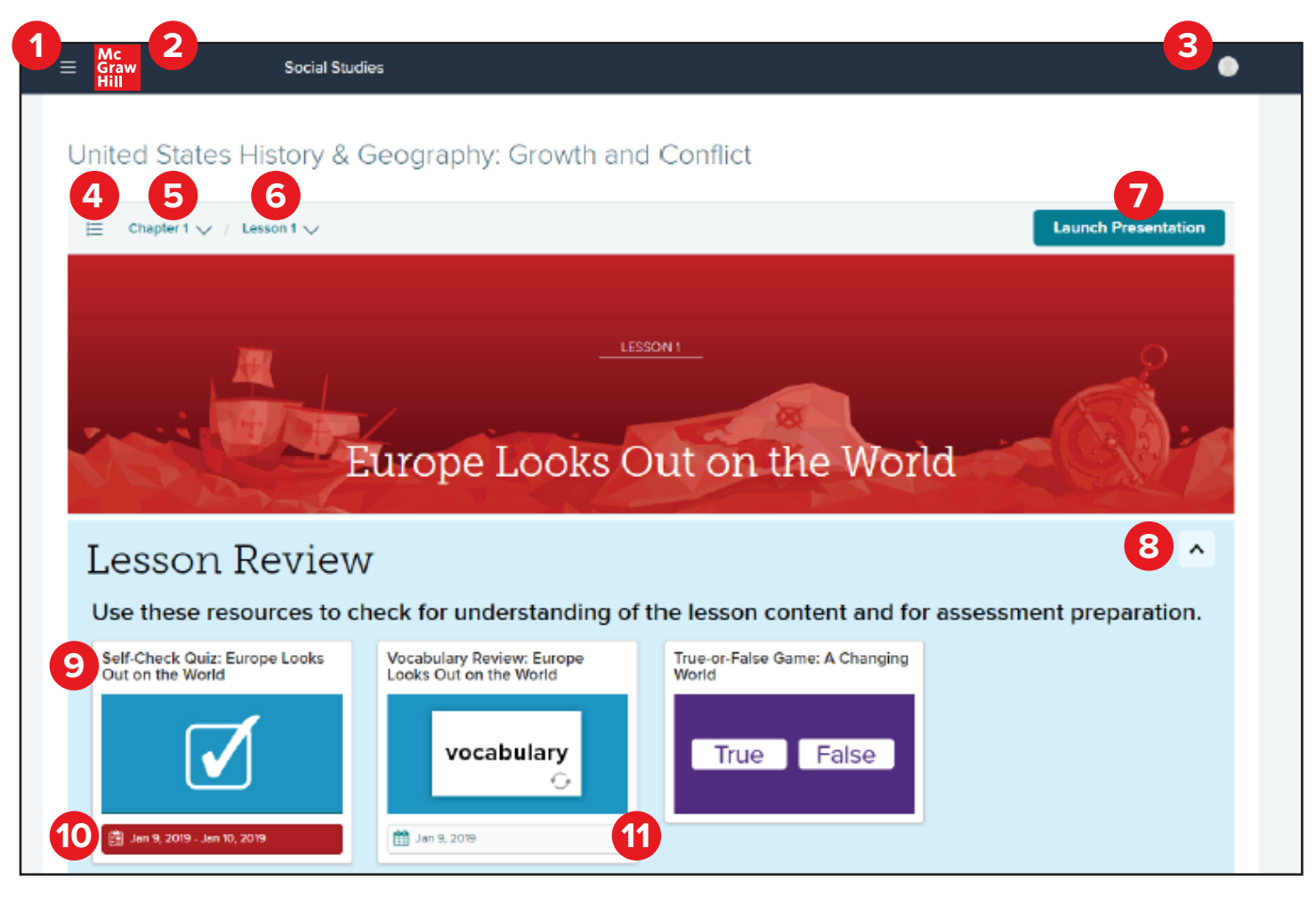

- 1. Ícono del menú de navegación
- 2. Volver a mis clases
- 3. Información del perfil
- 4. Contenido del curso/Cambiar página de la lección
- 5. Lista de capítulos
- 6. Lista de lecciones

- 7. Iniciar la presentación
- 8. Desplegar/Plegar la sección
- 9. Recurso de la lección
- **10**. Recurso asignado, fechas de inicio y entregan
- **11.** Recurso programado en el calendario

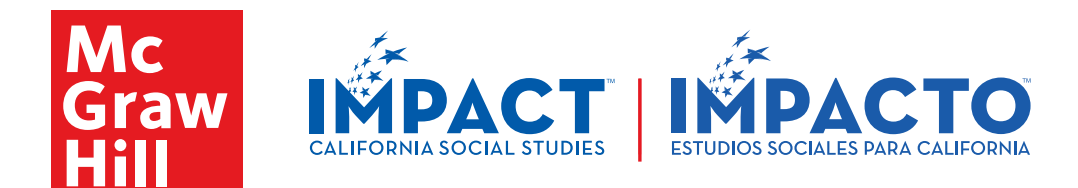

## Menú de navegación

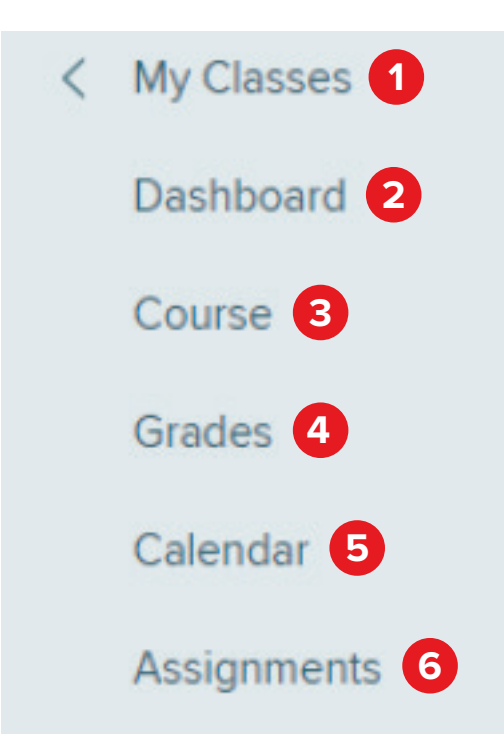

- 1. Volver a la página de mis clases
- 2. Volver a la pantalla principal de la clase
- 3. Ver la presentación y el contenido del curso
- 4. Ver las notas de todas las tareas entregadas
- 5. Tareas asignadas, lecciones y eventos de la clase
- 6. Ver y entregar tareas y evaluaciones en línea